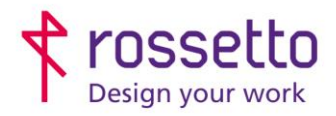

Registro Imprese di Padova e C.F. n.00304720287 R.E.A. PD-251655 - P.IVA n.IT00304720287 Capitale Sociale € 1.400.000,00 i.v. gbrrossetto@legalmail.it - info@rossetto.work

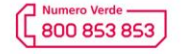

www.rossetto.work

| Guida per Clienti Nr. 15 - 2019      | Emiss. 2 del 03/10/2019       |
|--------------------------------------|-------------------------------|
| Stampanti InkJet e qualità di stampa | Realizzata da: Angelo Maiello |

Oggetto: Capire e correggere i difetti di qualità di stampa su stampanti a getto di inchiostro

## Come risolvere i problemi di qualità di stampa

## 1 Eseguire il rapporto di qualità per determinare il difetto

Quando ci si trova di fronte a un difetto di qualità di stampa, stampare una pagina di test su carta normale (no lucida, no pattinata):

#### Pagewide:

- 1. Dal display della stampante selezionare l'icona ingranaggio 🗘 e poi ancora ingranaggio per entrare nel menu Config
- 2. Scendere fino alla voce Rapporti
- 3. Selezionare Rapporto qualità di stampa

#### Office Jet Pro:

- 1. Dal display spostarsi con la freccia a destra e selezionare Config
- 2. Scendere fino a Stampa rapporti
- 3. Selezionare Rapporto qualità di stampa

Questa pagina contiene quattro bande di colore per i singoli colori, per meglio identificare se il problema si presenta con un singolo colore o per tutta la stampa

|    | Controll. le barre a colori qui sotto. Se ci sono colori non precisi o striature importanti, pulire                                                                                                    |  |  |  |  |  |  |
|----|----------------------------------------------------------------------------------------------------|--|--|--|--|--|--|
| 10 | testina di stampa. Notare che la pulizia consuma inchiostro.                                                                                                    |  |  |  |  |  |  |
|    | Se la pulizia della testina di stampa non risolve il problema, visitare il sito hp.com/support                                                                                                    |  |  |  |  |  |  |
| р  | er assistenza.                                                                                                    |  |  |  |  |  |  |
|    | HP consiglia cartucce originali HP e carta ColorLok®.                                                                                                    |  |  |  |  |  |  |
|    |                                                                                                    |  |  |  |  |  |  |
|    |                                                                                                    |  |  |  |  |  |  |
|    | Colortak                                                                                                    |  |  |  |  |  |  |
| Y  |                                                                                                    |  |  |  |  |  |  |
|    |                                                                                                    |  |  |  |  |  |  |
|    |                                                                                                    |  |  |  |  |  |  |
| 6  |                                                                                                    |  |  |  |  |  |  |
|    |                                                                                                    |  |  |  |  |  |  |
|    | AND A REAL PROPERTY AND A REAL PROPERTY AND A REAL |  |  |  |  |  |  |
|    |                                                                                                    |  |  |  |  |  |  |
| м  |                                                                                                    |  |  |  |  |  |  |
|    |                                                                                                    |  |  |  |  |  |  |
|    |                                                                                                    |  |  |  |  |  |  |
|    |                                                                                                    |  |  |  |  |  |  |
| к  |                                                                                                    |  |  |  |  |  |  |
|    |                                                                                                    |  |  |  |  |  |  |

9 | 8 | 7 | 6 | 5 | 4 | 3 | 2 | 1 | (

In genere, se il sistema di inchiostro funziona correttamente, tutte le barre di colori sono presenti e non sono striate. Ogni barra ha tre tonalità dello stesso colore, ma non dovrebbero presentarsi mancanza o variazioni di inchiostro.

## 2 Eseguire la pulizia delle testine

Se la stampa del rapporto di qualità presenta dei difetti, procedere con la pulizia della testina di stampa. Il processo di pulizia è costituito da due livelli separati. Ogni livello può essere eseguito indipendentemente. Dopo ogni livello, viene stampata una pagina di diagnostica della qualità di stampa. Se i colori non sono uniformi, eseguire l'allineamento delle testine o Calibrazione densità colore oppure entrambi.

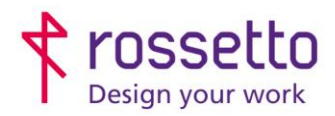

Registro Imprese di Padova e C.F. n.00304720287 R.E.A. PD-251655 - P.IVA n.IT00304720287 Capitale Sociale € 1.400.000,00 i.v. gbrrossetto@legalmail.it - info@rossetto.work

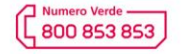

(t1)

8

www.rossetto.work

| Guida per Clienti Nr. 15 - 2019      | Emiss. 2 del 03/10/2019       |
|--------------------------------------|-------------------------------|
| Stampanti InkJet e qualità di stampa | Realizzata da: Angelo Maiello |

#### Pagewide:

- 1. Dal display della stampante selezionare l'icona ingranaggio 💭 e poi ancora ingranaggio per entrare nel menu Config
- 2. Scendere fino a Manutenzione Stampante
- 3. Scegliere uno dei seguenti menu:
  - a. Pulizia livello 1
  - b. Pulizia livello 2
  - c. Allinea testina di stampa
  - d. Calibra densità colore

#### Office Jet Pro:

- 1. Dal display spostarsi con la freccia a destra e selezionare Config
- 2. Scendere fino a Strumenti
- 3. Scegliere uno dei seguenti menu:
  - a. Pulisci testina di stampa (liv. 1 2 3)
  - b. Pulis<mark>ci m</mark>acchie
- 4. Dal menu Strumenti selezionare Pulisci Macchie per calibrare la densità del colore

Consiglio ! Numera ogni rapporto di qualità, per tracciare i miglioramenti con i vari passaggi.

## 3 Eseguire la pulizia profonda TAP TEST

Se il problema non si risolve completamente con la pulizia delle testine, si può procedere con una pulizia a livello più profondo mediante il TAP TEST.

Questo test è inserito in un menu tecnico accessibile mediante combinazione di tasti sul pannello di controllo della stampante.

#### Accedere al menu tecnico:

- 1. Cliccare il tasto home
- 2. Cliccare il tasto return
- 3. Cliccare il tasto home n due volte
- 4.

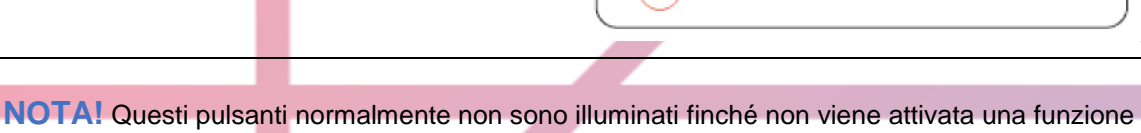

企

qualsiasi del display

## Eseguire il tap test:

- 1. Dal menu tecnico entrare in MANUFACTURING MENU
- 2. Scegliere Reports Menu e clicca OK per entrare
- 3. Scendere con la freccia fino a **Print-mech Tap Test** e clicca OK per entrare
- 4. Alla richiesta 'code =' cliccare con la freccia in su fino al valore 21 e confermare con OK
- 5. L'operazione parte immediatamente, apparirà una barra verde in alto al display. Quando la barra verde sparisce (qualche secondo) si può uscire dal menu cliccando sulla X

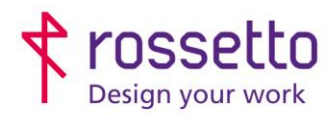

Registro Imprese di Padova e C.F. n.00304720287 R.E.A. PD-251655 - P.IVA n.IT00304720287 Capitale Sociale € 1.400.000,00 i.v. gbrrossetto@legalmail.it - info@rossetto.work

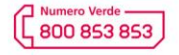

www.rossetto.work

| Guida per Clienti Nr. 15 - 2019      | Emiss. 2 del 03/10/2019       |
|--------------------------------------|-------------------------------|
| Stampanti InkJet e qualità di stampa | Realizzata da: Angelo Maiello |

6. La stampante eseguirà delle registrazioni meccaniche rilevabili dal rumore di meccanismi interni che dureranno circa 3-4 minuti. Al termine del ciclo si può eseguire la stampa di un rapporto di qualità per verificare il risultato.

È consigliabile eseguire il TAP TEST più volte (max 4).

Trattandosi di stampanti a getto di inchiostro, la soluzione di problemi alle testine o lo svuotamento del circuito di caricamento dell'aria possono richiedere più cicli di pulizia, ma si tratta comunque di <u>normale manutenzione</u> <u>del prodotto</u>.

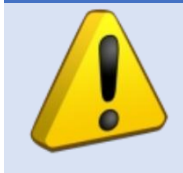

Solo dopo aver eseguito le procedure sopra indicate e se il problema persiste, si può procedere con la richiesta di manutenzione del tecnico contattando l'assistenza **ROSSETTO** inviando i rapporti di qualità di stampa **PRIMA** e **DOPO** la pulizia

# Comprendere i problemi di qualità di stampa

L'utilizzo di inchiostro liquido in un sistema di stampa può generare anomalie nella qualità della resa per diverse motivazioni, legate comunque alla natura della tecnologia a inchiostro liquido che può seccarsi o occludere qualche ugello della testina.

Per identificare le motivazioni e le soluzioni dei vari problemi bisogna distinguere i vari casi. Di seguito alcuni esempi rappresentativi di difetti sul **rapporto di qualità** 

#### Tipo A:

Larghe bande di colore sbiadito o mancante: una o più testine sono occluse o contaminate da inchiostro di altro colore.

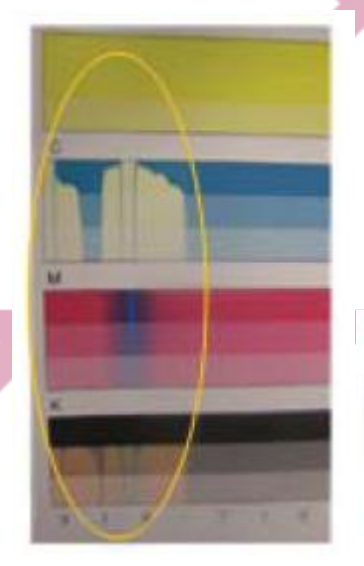

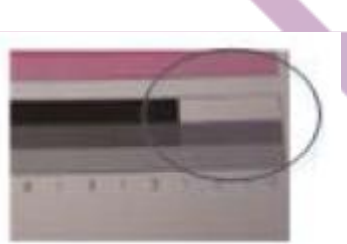

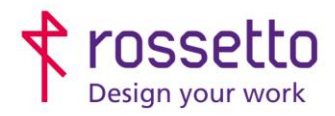

Registro Imprese di Padova e C.F. n.00304720287 R.E.A. PD-251655 - P.IVA n.IT00304720287 Capitale Sociale € 1.400.000,00 i.v. gbrrossetto@legalmail.it - info@rossetto.work

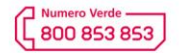

www.rossetto.work

| Γ                                                   | Guida par Clienti Nr. 15 -                                                                    | 2019                                                        |     | Emiss 2 del 03/10/2019          | ] |  |
|-----------------------------------------------------|-----------------------------------------------------------------------------------------------|-------------------------------------------------------------|-----|---------------------------------|---|--|
|                                                     | Stampanti Ink.let e qua                                                                       | alità di stampa                                             |     | Realizzata da: Angelo Maiello   | - |  |
| L                                                   |                                                                                               |                                                             |     | Trealizzata da. Aligelo Malello | ] |  |
| Tipo E<br>Piccole<br>uno o<br>o conta               | <b>3:</b><br>e sezioni di colore sbia<br>più ugelli sono occlusi<br>aminati da inchiostro d   | dito o mancante:<br>da inchiostro secco<br>i altro colore   |     | c                               |   |  |
|                                                     |                                                                                               |                                                             |     |                                 |   |  |
| Tipo C<br>Striatu<br>colori:<br>contier<br>l'inchic | :<br>re su tutta la pagina ch<br>il circuito di pompaggio<br>ne aria e non spurga co<br>ostro | ne coinvolgono tutti i<br>o dell'inchiostro<br>orrettamente |     |                                 |   |  |
| <b>Tipo D:</b><br>Miscelaz<br>pompage<br>inchiostr  | tione di vari colori sulla<br>gio dell'inchiostro è pa<br>o di recupero o di altri            | pagina: il circuito di<br>rzialmente contaminato<br>colori. | da  |                                 |   |  |
|                                                     |                                                                                               |                                                             |     |                                 |   |  |
| TABELLA DELLE REVISIONI                             |                                                                                               |                                                             |     |                                 |   |  |
| 2 Emiss                                             | 03/10/2019                                                                                    | Ordine procedure                                            |     |                                 |   |  |
| Indice                                              | Data                                                                                          | Motivo della revisio                                        | one |                                 |   |  |
|                                                     |                                                                                               |                                                             |     |                                 |   |  |
|                                                     |                                                                                               |                                                             |     |                                 |   |  |
| L                                                   |                                                                                               |                                                             |     |                                 |   |  |
|                                                     |                                                                                               |                                                             |     |                                 |   |  |